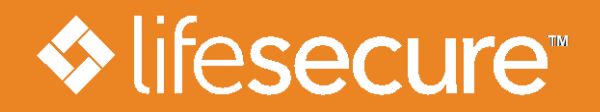

LIFESECURE INSURANCE COMPANY

## **Getting Started is Easy!**

## For employees or members of:

Completing a LifeSecure insurance application online is easy. This instruction sheet will guide you through the steps.

**1.** Go to YourLifeSecure.com and select *Worksites & Associations* from the secure login menu in the upper-right corner.

Enter group number: \_\_\_\_\_

- 2. The application begins with a few demographic questions.
- 3. Next, select your coverage options and provide answers to health questions, if applicable.
- **4.** Finally, authorize your method of payment for the premium amount and acknowledge that you have read and reviewed all information.

**NOTE:** If you don't complete the application on your initial visit, you may return to **YourLifeSecure.com** to access your partially completed form later. Simply select *Worksites & Associations* from the login menu, and enter the username and password you selected during your prior visit.

## That's it! The entire process generally takes about 15-20 minutes.

If you need assistance completing the online form or have questions, please contact: